## Updating your password after it has expired

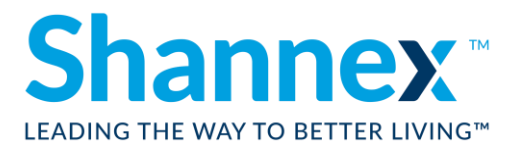

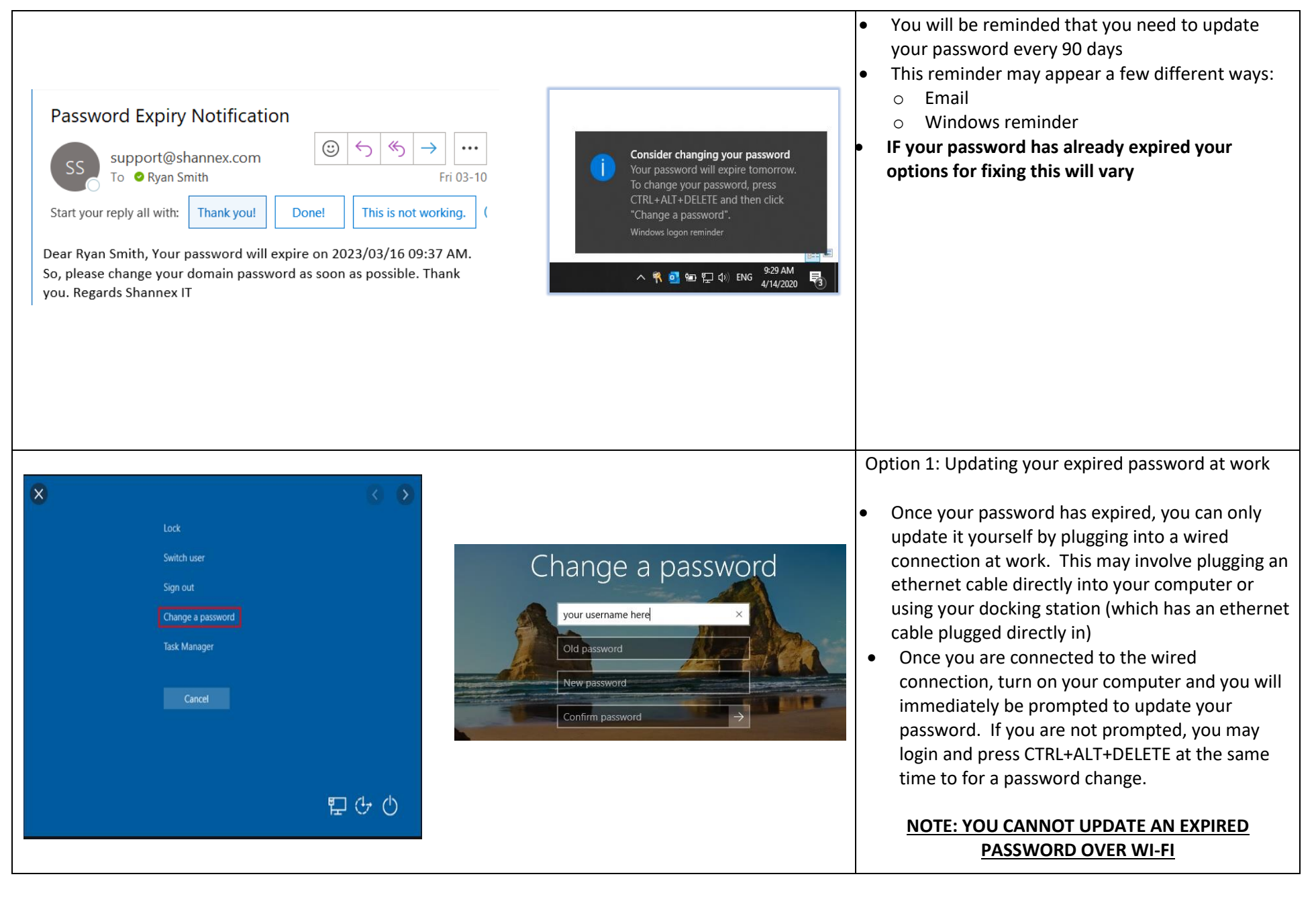

## Updating your password after it has expired

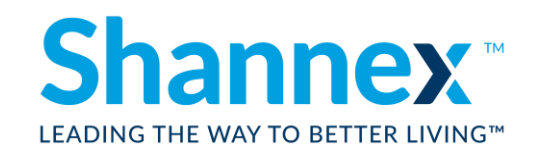

| File Help                                                                                                    | X                                                                                                    | cannot get physically into work                                                                                                    |
|----------------------------------------------------------------------------------------------------|----------------------------------------------------------------------------------------------------|----------------------------------------------------------------------------------------------------|
| File Help<br>Rsmith<br>Carbon<br>Rsmith<br>Carbon<br>Remote Access<br>Advante PROTECTION<br>Remote Access<br>Notifications<br>Carbon<br>Settings<br>Carbon<br>About | Image: constraint of the second second s | <ul> <li>If you are unable to plug into the corporate network as per the previous step, you will need to engage IT to update your password by submitting a ticket or calling 1-800-565-7564</li> <li>IT will update your password and provide it to you so you may login via VPN         <ul> <li>This process will involve logging into your computer using your existing password</li> <li>Connecting via VPN using the password provided by IT</li> <li>Finally, you will need to lock (windows+L) your computer to ensure your computer is updated with the new password</li> <li>For more information on updating your password via VPN please see "Updating your password remotely using VPN"</li> </ul> </li> <li>Note: You may be prompted to provide your updated password to use Teams or if you have Shappene and the page of the page.</li> </ul> |